## 安徽财贸职业学院

## 2020年高职扩招新生入学须知

新同学:你好!

祝贺你被录取为安徽财贸职业学院新生!为使你能及时顺利地报到入学, 请认真阅读入学须知,做好报到准备工作。

一、报到时间

为方便各位同学,本次报到采用**线上报到**形式进行。

线上报到时间: 2020年11月2日09: 00至11月3日24:00。

无故逾期未线上报到者(除因不可抗力等正当事由以外),自动视为放弃入 学资格。

(报到咨询电话:学生处 0551-63865899, 63865888)

## 二、网上报到方式

**电脑端:**登录安徽财贸职业学院迎新系统(网址:http://ehall.afc.edu.cn) 办理网上报到手续;

**手机端**:请先下载今日校园"APP",登录后进行"信息采集"。登录账号为:身份证号,密码为:身份证后六位。信息采集的步骤如下:

第一步: 手机应用商店搜索"今日校园", 下载安装;

第二步:输入手机号,验证码,注册登录,点击我的大学,点击"去认证";

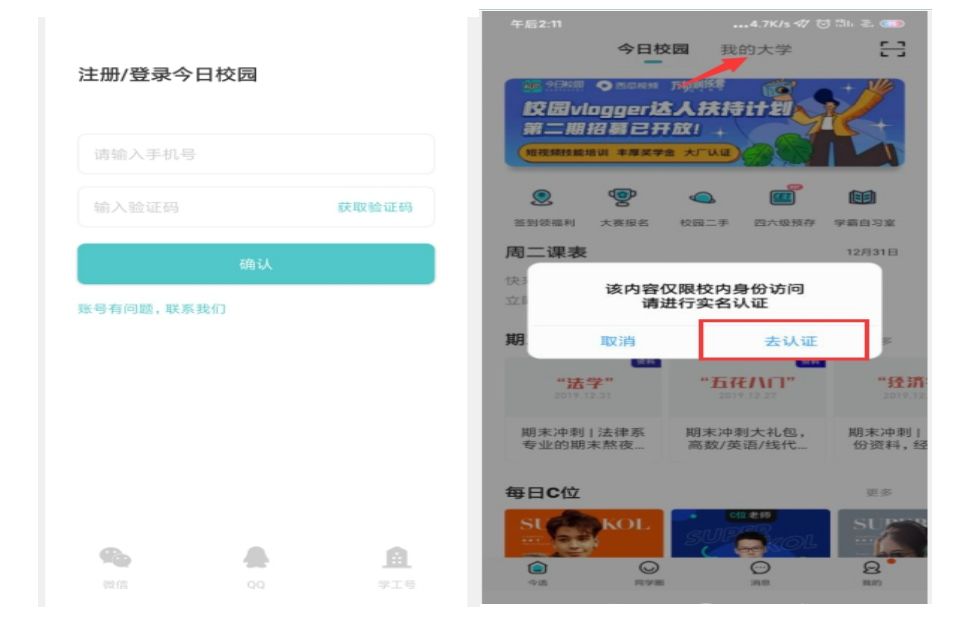

第三步: 跳转到登录界面后,选择"安徽财贸职业学院",用户名:身份

证号或学号,初始密码:身份证号后6位(末位字母须为大写),登录成功后进入"我的大学",即可访问校内服务;

| 午后2:15 | 51.6K/s 🛠 😳 🖽 ਵ                                             | 94 | 午后2:16        |                                               |                                   | 29.2K/s ∜ ઉ              | j 134 z. 🚥            |
|--------|-------------------------------------------------------------|----|---------------|-----------------------------------------------|-----------------------------------|--------------------------|-----------------------|
| <      | 校内实名认证                                                      |    | œ             | 今日校                                           | 园我                                | 的大学                      | 8                     |
|        |                                                             | v  |               | ∙टावसअ<br>oggeri<br>सिड्रिट∕ा<br>क्षा ≠इद्र¥? | □時期<br>→<br>大扶持<br>放! +<br>金 大厂以证 |                          |                       |
|        | はよう<br>安徽財貿訳业学院<br>Ashel Finance & Trade Vacational College |    |               | <b>大</b> 赛报名                                  | 校园二手                              | E<br>四六级预存               | 学霸自习室                 |
|        | 欢迎登录                                                        |    | 周二课表          |                                               |                                   |                          | 12月31日                |
| •      | 用户名                                                         |    | 快来生成你         | 的专属课表                                         | 吧                                 | -                        | $\checkmark$          |
| A      | 家码                                                          |    | 期末冲冲          | 冲 学霸自习                                        | 主                                 |                          | 更多                    |
|        | 登录                                                          |    | "法<br>2019.1  | · 按杆<br>学"<br>2.31                            | " <b>五</b> 得<br>2011              | 214<br>E//[]"<br>9.12.27 | <b>"经济</b><br>2019.12 |
|        |                                                             |    | 期末冲刺<br>专业的期: | 法律系<br>末熬夜…                                   | 期末冲乘<br>高数/英                      | 则大礼包,<br>语/线代…           | 期末冲刺 <br>份资料, 经       |
|        |                                                             |    | 每日 <b>C</b> 位 |                                               |                                   |                          | 更多                    |
| 用户名规则  | 别:在校师生为学工号或者身份证号,新生为身份证号                                    |    | SL            | KOL                                           | SUP                               | ren<br>FR<br>KOL         | SUPER                 |
| 密码规则:  | 学生教工初始密码均为身份证后六位                                            |    |               | $\odot$                                       |                                   |                          | ੁ                     |

第四步:进入"迎新"服务。进入"信息采集"页面,进行基本信息填写, 带"\*"为必填项,信息采集完点"提交"按钮后,即默认完成网上报到。

| 午后2:19   |          | •••11.0K/s 🛷   | 🗑 🗄 문. 🎟 | 午后2:19      |          | 604K/s ∜/         | (이 :::11) 문 📧 | Ð   |
|----------|----------|----------------|----------|-------------|----------|-------------------|---------------|-----|
| <        | 安徽财贸职    | 业学院~           | Q        | <           | 迎新       | 服务                | 反             | 溃   |
|          | 的同学,欢;   | <u>但</u> 来到校内# | 版块       |             | 大位会计学院 会 | <del>计</del> 1914 | :             | >   |
|          |          | 11.1           | Un Ta    | 我的二维码       |          |                   |               | >   |
| C》该版块内容  | 均由学校官方提供 | Ħ.             |          | (日本)        | 闻公告      |                   | 3             | >   |
| 找的服务     |          |                | 166 448  | <b>注</b> 报到 | 到单       |                   | 3             | >   |
|          | 点击右上角[编  | 锢]进行添加         |          |             |          |                   |               |     |
|          |          |                |          | 🔼 信照        | 急采集      |                   | 3             |     |
| 学工服务     |          |                |          |             |          |                   |               | - 1 |
| <u>a</u> |          |                |          |             |          |                   |               |     |
| 荣誉称号     | 学生基本信息   | 财贸素养           | 绿色通道     |             |          |                   |               |     |
|          | June .   | <b>S</b>       | 1        |             |          |                   |               |     |
| 奖学金      | 违纪处分     | 迎新             | 选房       |             |          |                   |               |     |
| 公共服务     | /        |                |          |             |          |                   |               |     |
|          |          |                |          |             |          |                   |               |     |
| 社会信用代码   | 我的校园卡    | 一卡通            | 作息时间     |             |          |                   |               |     |
| 8051     |          | 1              | ·<br>·读讯 |             |          |                   |               |     |
|          | = 0      | <              |          |             | = C      | <                 |               |     |

## 三、缴费须知

1. 文件依据: 学校按照安徽省物价局、省财政厅核准的全日制专科专业收费 标准执行。

 2. 学费标准: 文科类专业学费标准 3500 元/学年; 理科类专业学费标准 3900 元/学年; 艺术类专业学费标准 6500 元/学年。

| 皮里 | 土山石布      | 低大险支   | 学费标准 |
|----|-----------|--------|------|
| 厅写 | 专业名称      | 川住阮东   | 元/年  |
| 1  | 会计        | 财会金融学院 | 3500 |
| 2  | 金融管理      | 财会金融学院 | 3500 |
| 3  | 财务管理      | 财会金融学院 | 3500 |
| 4  | 电子商务      | 经济贸易学院 | 3500 |
| 5  | 市场营销      | 经济贸易学院 | 3500 |
| 6  | 物流管理      | 经济贸易学院 | 3500 |
| 7  | 幼儿发展与健康管理 | 经济贸易学院 | 3500 |
| 8  | 酒店管理      | 文化创意学院 | 3500 |
| 9  | 旅游管理      | 文化创意学院 | 3500 |
| 10 | 计算机应用技术   | 信息工程学院 | 3900 |
| 11 | 计算机信息管理   | 信息工程学院 | 3900 |
| 12 | 环境艺术设计    | 文化创意学院 | 6500 |

3. 退役士兵新生,暂缓缴纳学费,待报到入学后按财政部、退役军人事务部 等五部门《学生资助资金管理办法》(财科教〔2019〕19 号〕等文件规定提供 相关材料申报学费减免。

4. 缴费方式: (以下任选一种)

方式一: 微信公众号缴费

(1) 扫描二维码关注"安徽财贸职业学院"公众号;

(2) 点左下方"新生报到";

(3)选择"学生缴费",点击"学费缴费"后,再点击右下角"缴",进入缴费界面,按系统提示完成缴费操作。注意此方式仅可用微信缴费。

(4) 选择"填信息",请按要求认真填写"学生基本信息"。

(5)选择"报到单"登录查看个人、辅导员、缴费等信息;

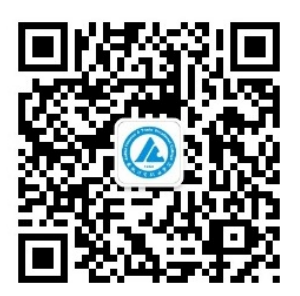

方式二: "今日校园" APP 缴费

1. 扫描下方二维码,下载"今日校园"APP,也可通过手机应用市场下载;

点击右下角"手机号登录",输入手机号码、获取验证码登录,点击"我的大学"去认证;

3. 搜索"安徽财贸职业学院",输入用户名:身份证号,初始密码:身份 证号后6位(末位字母须为大写),登录进入;

4. 点击"服务",选择"迎新服务";

5. 点击"学生缴费",选择"去缴费",点右下角的"缴"即可前往缴费 页面缴费,注意此方式支持支付宝缴费和微信缴费两种方式;

6. 点击"信息采集",填写个人信息,进行网上报到确认提交;

7. 点击"报到单",查看个人信息、辅导员联系电话等。

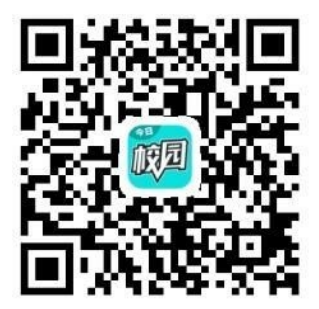

方式三: 办理助学贷款缴费

已成功办理国家开发银行或安徽省农村商业银行生源地信用助学贷款的新 生,通过网上报到方式二中的"绿色通道"模块,按照要求拍照上传《助学贷款 受理回执证明》,经学生处审核后视同预缴费。待助学贷款转入学校账户后,学 校财务处按照助学贷款额度进行学费结算、开具缴费发票、余额退至本人银联卡。

微信/支付宝缴费咨询电话:财务处 0551-63865852; 助学贷款缴费咨询电话:学生处 0551-63865899